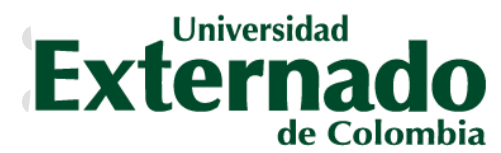

FACULTAD DE DERECHO Secretaría Académica

# INSCRIPCIÓN DE SUPLETORIOS ESTUDIANTES DE PREGRADO

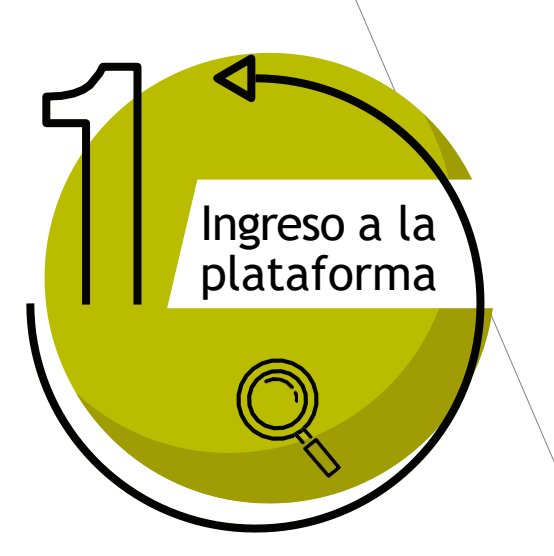

Para ingresar al sistema debe:

 ✓ Ingresar con su correo institucional
✓ Clave de acceso
✓ Y oprimir el botón
"entrar al sistema"

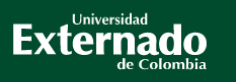

#### Bienvenido(a) al sistema.

Cambia

Con el fin de ingresar a la plataforma, debe digitar los datos: el nombre del usuario que le corresponde a su correo electrónico de la universidad y su contraseña correspondiente. Cualquier inquietud o inconveniente por favor comuniquese con su Facultad o área.

|                   | @001.007.0011000.000.00 |
|-------------------|-------------------------|
| <br>              |                         |
| Entrar al sistema | a                       |
|                   |                         |
|                   |                         |
|                   | Entrar al sistema       |

Copyright © SAP AG. Reservados todos los derechos.

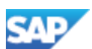

En caso de no poder acceder o haber olvidado las credenciales, debe enviar un correo a mes@uextemado.edu.co o comunicarse a la extensión 3001.

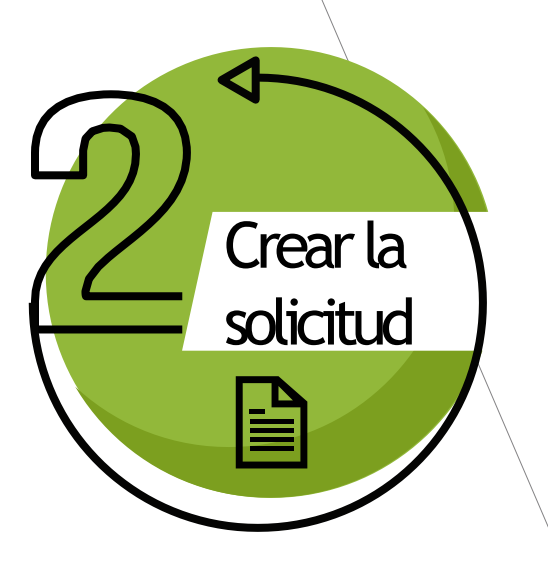

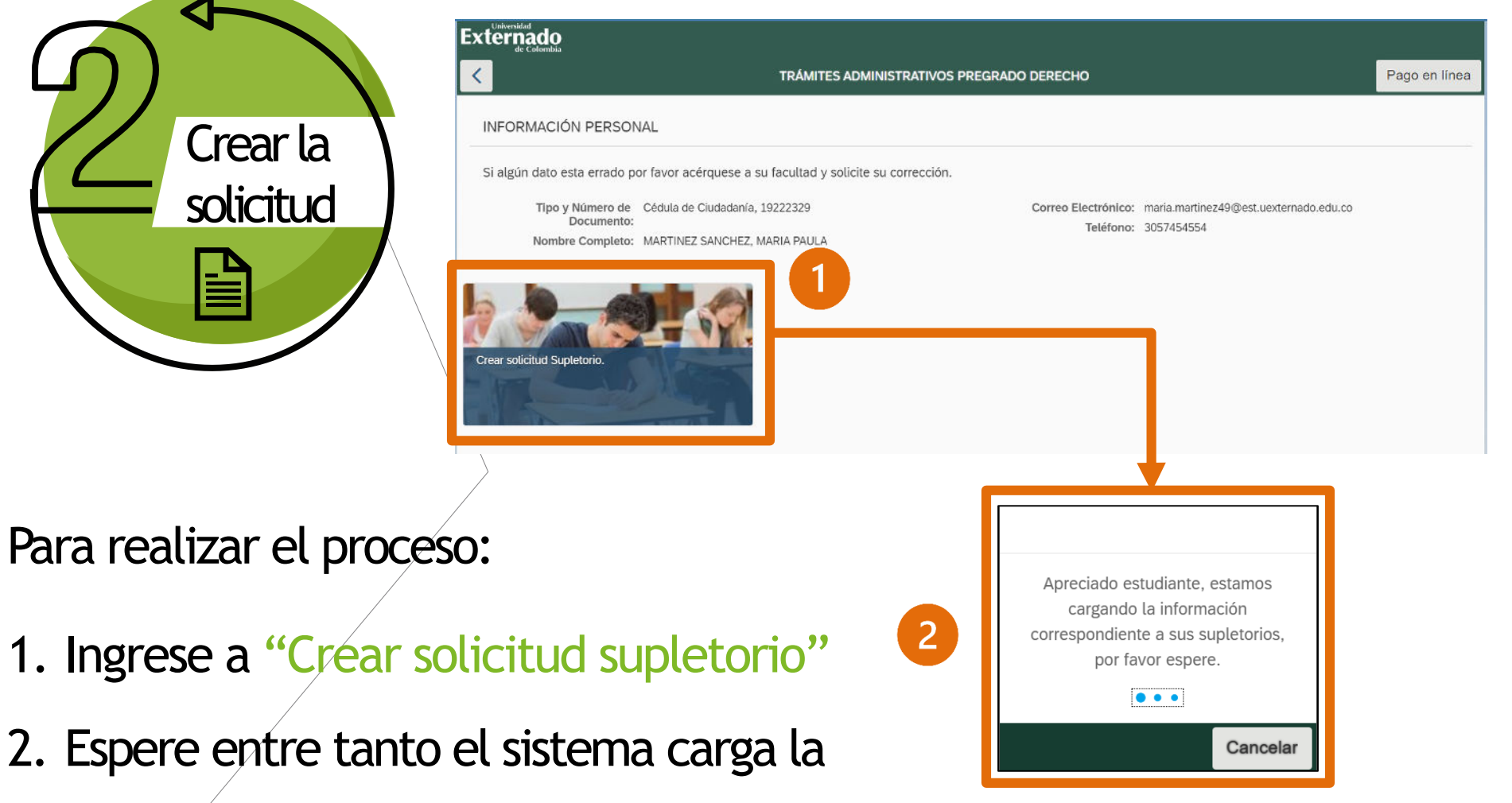

información de sus materias

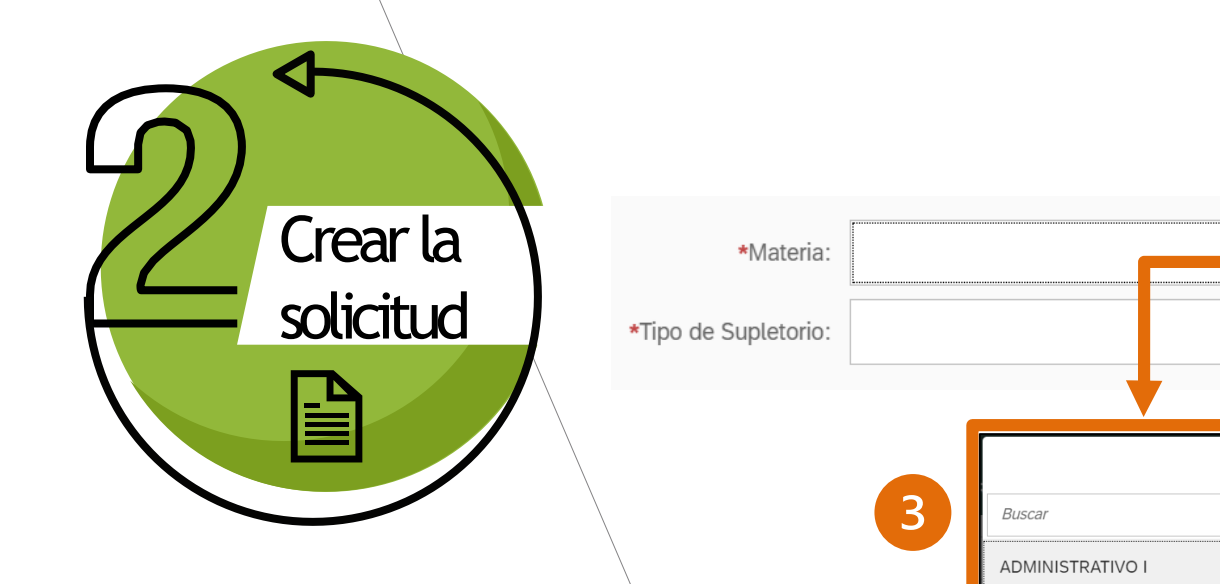

### Para realizar el proceso:

- 3. Pulse en el ícono 🕒 para seleccionar la materia a inscribir
- 4. Pulse en el ícono 🕒 para elegir el tipo de supletorio.

| Buscar Q<br>ADMINISTRATIVO I<br>DE0379 | 4                     |   |
|----------------------------------------|-----------------------|---|
| NEGOCIO JURIDICO<br>DE0380             | <i>Buscar</i> C       | 2 |
| OBLIGACIONES<br>DE0381                 | Primer Parcial<br>SP1 |   |
| PENAL ESPECIAL<br>DE0382               |                       |   |

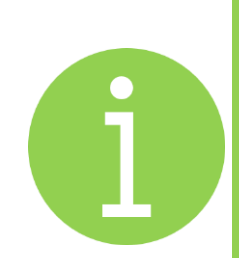

Al seleccionar la información valide la fecha y hora de presentación del supletorio, la cual debe corresponder a la notificada con antelación.

### CREAR SOLICITUD DE SUPLETORIO

| *Materia:              | ADMINISTRATIVO I | C |  |
|------------------------|------------------|---|--|
| *Tipo de Supletorio:   | Primer Parcial   | C |  |
| Fecha de Presentación: | 27-03-2023       |   |  |
| Hora de Presentación:  | 13:00:00         |   |  |
| Hora de Presentación:  | 13:00:00         |   |  |

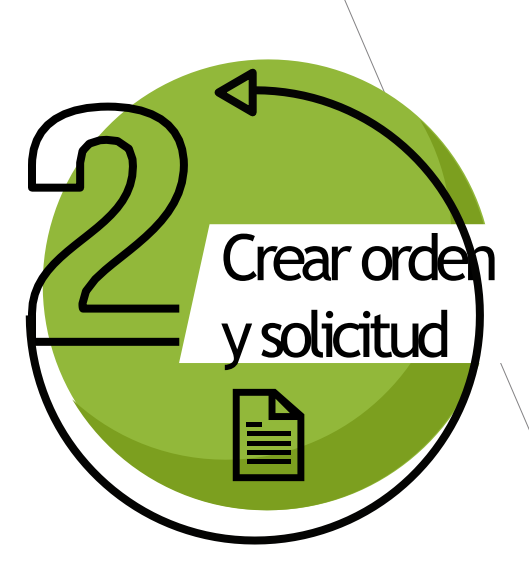

# Oprima el botón "Crear orden y solicitud" La orden de pago será generada y se sugiere el pago inmediato para evitar el bloqueo

| Crear Orden                                                             |        |
|-------------------------------------------------------------------------|--------|
| Se ha generado la solicitud con referencia de pago . Favor verificar co | orreo. |
|                                                                         | ОК     |

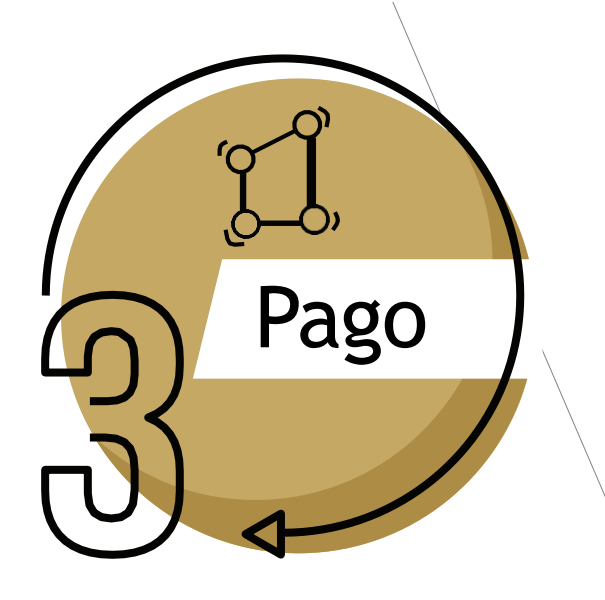

Una vez generada la orden, lo redireccionará a pagos en línea, allí deberá diligenciar los siguientes datos:

- "Tipo documento de identidad"
- "Número de documento"
- "Fecha de expedición del documento"

Le solicitará aceptar la política de tratamiento de datos personales, y marcar el campo "no soy un robot" y "Continuar"

### DATOS INICIALES

| Cédula de Ciudadanía                                  | ~   |  |
|-------------------------------------------------------|-----|--|
| 1010101010                                            |     |  |
| 8 sept. 2004                                          | iii |  |
| Acepto la política de tratamiento de datos personales |     |  |
| Vo soy un robot                                       |     |  |
| Continuar Retornar Página UEC                         |     |  |

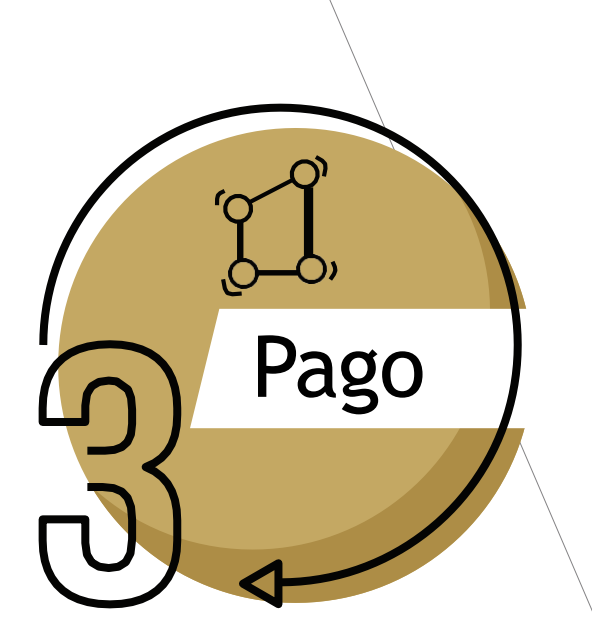

Al ingresar, en la parte inferior visualizará las órdenes vigentes. Podrá elegir la forma de pago que requiera:

- 1. Generar PDF para pagos en bancos
- 2. Enviar correo para recibir la orden de pago en su correo electrónico institucional
- 3. Pagar en línea por PSE

| No. Orden | Descripción del servicio | Descar<br>gar pdf | Send<br>Email | Pagar    | Estado                        | Total a pagar<br>ordinario | Fecha ordinaria | Total a pagar<br>extraordinario |
|-----------|--------------------------|-------------------|---------------|----------|-------------------------------|----------------------------|-----------------|---------------------------------|
| de messes | DERECHO CALENDARIO A     | 1                 | 2             | (%)<br>3 | Pendie<br>nte<br>para<br>pago | ene interest               | 20/09/2021      | one Here and                    |

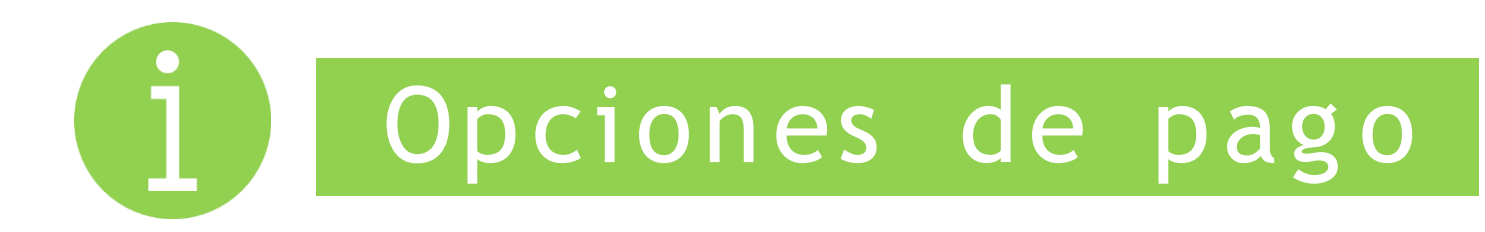

## Factura en PDF

# Pago en Línea PSE

| Ar Calcertan<br>Ar Calcertan<br>Meriode Education Ser Calcertan<br>Net 860.014.518.7<br>Calcert Ser No. 1.47 Este – Bogett D.O.<br>www.ucetermado.edu.co                                                                                                    |                |                                                            |                                              | Ord<br>Fea<br>Id d<br>Dos     | en de Pago:<br>lis de Claboració<br>al Catudiante:<br>cumento de Ident | in:<br>Ided:                                                                                                    | 000310<br>21-Abr-2000<br>000155863<br>1030833751 |                                                                      |                                                        |
|----------------------------------------------------------------------------------------------------|----------------|------------------------------------------------------------|----------------------------------------------|-------------------------------|------------------------------------------------------------------------|----------------------------------------------------------------------------------------------------|--------------------------------------------------|----------------------------------------------------------------------|--------------------------------------------------------|
| Restina .                                                                                                    | P.Adlerte      |                                                            | Partatio                                     | Proprietor                    | 6                                                                      | Balance Port                                                                                                    | g-1000                                           |                                                                      | Coller                                                 |
| Steres Patters                                                                                                    | Delatera Baria | l                                                          | 11                                           |                               |                                                                        | M General is its                                                                                                    | P.Len.                                           |                                                                      |                                                        |
| Constant of Constant of Consta | T M- T         | Name -                                                     | -                                            | Constantia -                  | I de                                                                   | William Control of Control of Con | -                                                | Paultin, in Frig                                                     |                                                        |
| fago portificadus y                                                                                                    | COP            | 516-6                                                      | ×                                            |                               |                                                                        |                                                                                                    | 0 0                                              | lgunan urma da:<br>Ilar a pagar:<br>Igunan urma da:<br>Ilar a pagar: | 34.4DR-002<br>COP \$45.10<br>34.4DR-002<br>COP \$45.10 |
|                                                                                                    |                |                                                            | <u></u>                                      | COMPANY                       | OWINA                                                                  |                                                                                                    |                                                  |                                                                      |                                                        |
| Externa                                                                                                    | do             | Universidad<br>Net MEI D14 5<br>Calle 12 No.               | Externado<br>Externado<br>218-7<br>1-17 Exte | e to Colombia<br>- Bogolá D.C | Ora<br>Fac                                                             | en de Pago:<br>ha de Cishoració<br>el Cenadiante:                                                                                                    | n (n (n (n (n (n (n (n (n (n (n (n (n (n         | 60031<br>21-A52<br>2005                                              | -2510<br>-2510                                         |
| ue ci                                                                                                    |                | www.incom                                                  | Refere                                       | Damas II                      |                                                                        | iterite de ident                                                                                                    | and:                                             | 10.20                                                                | Control I                                              |
| Binni Pastel                                                                                                    | Distant Burry  |                                                            | Amane-1                                      | 10.997                        | 0                                                                      | M Thereis in the                                                                                                    | Alleh                                            |                                                                      |                                                        |
| COLORADORN.                                                                                                    | Crept-         |                                                            | H                                            | 9                             | chester and                                                            |                                                                                                    | 1                                                |                                                                      | -                                                      |
| Compo<br>September                                                                                                    | (0)*           | 518 X                                                      | *                                            | Sample                        | -                                                                      | - Dates                                                                                                    | 0                                                | lganan artan dir.<br>Nor 9 pagari                                    | 04-ADR-000<br>COP \$15.10                              |
|                                                                                                    |                |                                                            |                                              |                               |                                                                        |                                                                                                    | 0                                                | lgines avoie de:<br>dar a pagar:                                     | SH-ADR-332<br>COP SH5.10                               |
| Charlend -                                                                                                    | 1              | Search parts. Site                                         | files a che qui                              | in Grant a part of all        | ef allacity, his fe                                                    | era kajar ti mirahasso-                                                                                                    | pet lives secures a                              | I ringet lans. 2017                                                  | SX MITTER                                              |
|                                                                                                    | do             | Universidad<br>Na 1950 014.5<br>Calle 12 No.<br>WWW.cecker | Externedo<br>915-7<br>1-17 Externedo         | de Colombia<br>- Begolé D.C.  | Ord<br>Fea<br>Id d<br>Doo                                              | en de Pago.<br>1a de Ciaboració<br>el Extudiarna:<br>cumento de Ident                                                                                                    | in:<br>Idad:                                     | 606015<br>21-Abr<br>606155<br>10538                                  | - 28.00<br>1863<br>13754                               |
| Facility                                                                                                    |                |                                                            | Prototal 1                                   | Property                      | S                                                                      | Harrison Pro-                                                                                                    | giani .                                          |                                                                      | Credent                                                |
| Gines Pastel                                                                                                    | Contrast Barry | <                                                          | Senido-41                                    | 34482                         | 0                                                                      | B Derero rol                                                                                                    | (Alaster                                         |                                                                      |                                                        |
| Patro                                                                                                    | and states     | and a second second                                        |                                              |                               |                                                                        |                                                                                                    |                                                  | in the second                                                        |                                                        |
| Piguass ames de<br>Disaesadore<br>Valor a page:<br>1004 gristion<br>Piguass ames de<br>Disaesi, 2000<br>Valor a page:                                                                                                    |                |                                                            |                                              |                               |                                                                        |                                                                                                    |                                                  |                                                                      |                                                        |
| Chapter Bro                                                                                                    | Annual State   |                                                            | **                                           | Rando Savera                  | nin i hann<br>ad man na                                                |                                                                                                    | - Para Destar                                    | ntege in Germin                                                      | an an an an an an an an an an an an an a               |
|                                                                                                    |                | 10                                                         |                                              | 11                            |                                                                        |                                                                                                    |                                                  | 1.00                                                                 | CALCULATION OF A                                       |

| A CONTINUACION SELEC                                                                               | CIONE EL MEDIO DE PAG                                          | GO QUE DESEA UT                           | TILIZAR PARA PAGAR:                                                             |
|----------------------------------------------------------------------------------------------------|----------------------------------------------------------------|-------------------------------------------|---------------------------------------------------------------------------------|
| Acepto Términos y Condiciones Click I                                                              | Para Ver Información                                           | CiclePAGO                                 | ZoraSEGURA                                                                      |
| Pago Tarjeta Crédito                                                                               |                                                                |                                           |                                                                                 |
| Pago PSE - débito desde su cuenta c                                                                | orriente o de ahorros                                          |                                           |                                                                                 |
| ( <b>P</b> SP                                                                                      | El pago se efectuará util<br>desde<br>su cuenta corriente o de | lizando los servicio<br>ahorros.          | s de PSE, realizando el débito                                                  |
| Seleccione el tipo de cliente y el b<br>Tipo Cliente Persona 🔻                                     | anco                                                           |                                           |                                                                                 |
| A continuación seleccione su banco<br>BANCO AGRARIO<br>BANCO AV VILLAS<br>BANCO BBVA COLOMBIA S.A. | Al presionar el botón co<br>financiera.                        | ntinuar, usted ingr<br>ceso de pago, no c | AGO<br>esará al sitio WEB de su entidad<br>Jivíde regresar a nuestro sitio para |
|                                                                                                    | finalizar<br>adecuadamente el pago                             |                                           |                                                                                 |
| IENDA S.A Todos los Derechos Reservad                                                              | os 2012                                                        |                                           |                                                                                 |
|                                                                                                    | Datafono Virtu<br>© ZonaPAGOS. Derechos                        | al<br>Reservados                          |                                                                                 |
|                                                                                                    | <u>pagaduria@uexternad</u>                                     | o.edu.co                                  | ZonaPAGOS es un producto de ZonaVirtual S<br>Copyright ZonaVirtual S            |

Una vez realice el pago, el sistema realizará el proceso de inclusión en la lista, la cual se enviará al Departamento a cargo de la materia, antes de la fecha del supletorio.

En caso de alguna inquietud, envíe correo a pregradoderecho2@uexternado.edu.co, con por lo menos tres días hábiles a la presentación de la evaluación.

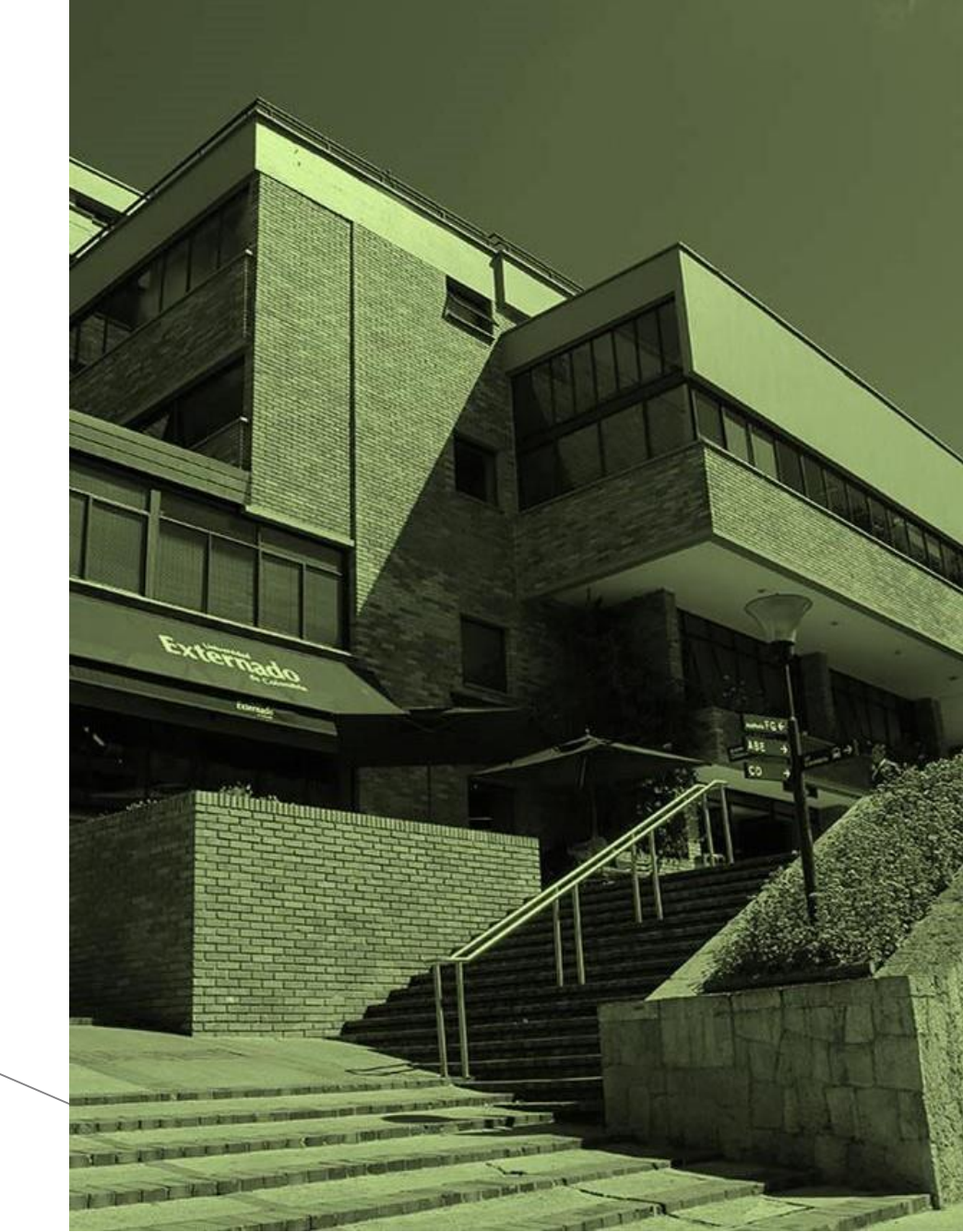